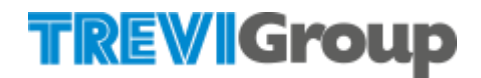

# Trevi ERP Transformation Supplier Manual SAP Ariba Supplier Qualification process

Last update: June 2024

## TREVIGroup

#### Sommario

| 1 | Aut | ocandidatura per diventare Fornitore TREVIGroup    | . 3 |
|---|-----|----------------------------------------------------|-----|
| 2 | Acc | cesso a SAP Business Network                       | .5  |
|   | 2.1 | Creazione account                                  | . 6 |
|   | 2.2 | Login                                              | .7  |
| 3 | Re  | gistrazione Fornitore                              | .9  |
|   | 3.1 | Compilazione e Invio Questionario di registrazione | .9  |
|   | 3.2 | Modifica Questionario di registrazione             | 11  |
| 4 | Qu  | alifica Fornitore                                  | 13  |
|   | 4.1 | Compilazione e Invio Questionario di Qualifica     | 14  |
|   | 4.2 | Modifica Questionario di Qualifica                 | 16  |

## 1 Autocandidatura per diventare Fornitore TREVIGroup

Per candidarsi a diventare Fornitore di TREVIGroup, il fornitore deve collegarsi al sito ufficiale tramite il seguente Link:

http://trevigroup.supplier-eu.ariba.com/ad/selfRegistration/ c /C7

Spuntare la casella "Non sono un robot"

| GruppoTREVI | Sito di prova     |
|-------------|-------------------|
|             |                   |
|             |                   |
|             |                   |
|             |                   |
|             |                   |
|             |                   |
|             |                   |
|             |                   |
|             | Non sono un robot |
|             |                   |

Compilare il questionario di autocandidatura compilando tutti i campi, quelli contraddistinti da \* sono campi obbligatori.

| IFORMAZIONI GENERALI  Regione Sociale (rige 1)  Regione Sociale (rige 2)  Indrizzo*  * Via* ⑦ Numero civio ⑦  Codice postale* ⑦ Comune o citis ⑦  Regione Sociale (se. Paritie IVA)*  Interffication Fiscale (se. Paritie IVA)*  Nore del Contatto Fornitore *  Cogione del Contatto Fornitore *  Lique del contatto Fornitore *  Lique del contatto Fornitore *  Ensel del Contatto Fornitore *  Lique del contatto Fornitore *  Lique del contatto Fornitore *  Lique del contatto Fornitore *  Ensel del Contatto Fornitore *  Lique del contatto Fornitore *  Lique del contatto Fornitore *  Lique del contatto Fornitore *  Ensel del Contatto Fornitore *  Lique del contatto Fornitore *  Lique del contatto Fornitore *  Lique del contatto Fornitore *  Lique del contatto Fornitore *  Lique del Contatto Fornitore *  Lique del Contatto Fornitore | stionario di autocandidatura                                  |                                       |      |
|----------------------------------------------------------------------------------------------------|---------------------------------------------------------------|---------------------------------------|------|
| Regione Sociale (riga 1)*   Regione Sociale (riga 2)   Indrizzo *   *   *   •   •   •   •   •   •   •   •   •   •   •   •   •   •   •   •   •   •   •   •   •   •   •   •   •   •   •   •   •   •   •   •   •   •   •   •   •   •   •   •   •   •   •   •   •   •   •   •   •   •   •   •   •   •   •   •   •   •   •   •   •   •   •   •   •   •   •   •   •   •   •   •   •   •   •   •   •   •   •   •   •   •   •   •   • <t< th=""><th>INFORMAZIONI GENERALI</th><th></th><th></th></t<>                                                                                                    | INFORMAZIONI GENERALI                                         |                                       |      |
| Regione Sociale (riga 2)   Indirizzo*   *   *   *   *   *   *   *   *   *   *   *   *   *   *   *   *   *   *   *   *   *   *   *   *   *   *   *   *   *   *   *   *   *   *   *   *   *   *   *   *   *   *   *   *   *   *   *   *   *   *   *   *   *   *   *   *   *   *   *   *   *   *   *   *   *   *   *   *   *   *   *   *   *   *   *   *   *   *   *   *   *   *   *   *   *   *   *    *   *                                                                                                    | Ragione Sociale (riga 1) *                                    |                                       |      |
| Indirizo *      *     *     *     *     *     *     *     *     *     *     *     *     *     *     *     *     *     *     *     *     *     *     *     *     *     *     *     *     *     *     *     *     *     *     *     *     *     *     *     *     *     *     *     *     *     *     *     *     *     *     *     *     *     *     *     *     *     *     *     *     *     *     *     *     *     *     *     *     *     *     *     *     *     *     *     *     *     *     *     *     *     *     *     *     *     *     *     *     *     *     *     *     *     *     *     *     *     *     *     *     *     *     *     *     *     *     *     *     *     *     *     *     *     *     *     *     *     *     *     *     *     *     *     *     *     *     *     *     *     *     *     *     *     *     *     *     *     *     *     *     *     *     *     *     *     *     *     *     *     *     *     *     *     *     *     *     *     *     *     *     *     *     *     *     *     *     *     *     *     *     *     *     *     *     *     *     *     *     *     *     *     *     *     *     *     *     *     *     *     *     *     *     *     *     *     *     *     *     *     *     *     *     *     *     *     *     *     *     *     *     *     *     *     *     *     *     *     *     *     *     *     *     *     *     *     *     *     *     *     *     *     *     *     *     *     *     *     *     *     *     *     *     *     *     *     *     *     *     *     *     *     *     *     *     *     *     *     *     *     *     *     *     *     *     *     *     *     *     *     *     *     *     *     *     *     *     *     *     *     *     *     *     *     *     *     *     *     *     *     *     *     *     *     *     *     *     *     *     *     *     *     *     *     *     *     *     *     *     *     *     *     *     *     *     *     *     *     *     *     *     *     *     *     *     *     *     *     *     *     *     *     *     *     *     *     *     *     *     *  | Ragione Sociale (riga 2)                                      |                                       |      |
| Identificativo Fiscale (es. Partita IVA)*    Identificativo Fiscale (es. Partita IVA)*  INFORMAZIONI DI CONTATTO  Nome del Contatto Fornitore*  Cognome del Contatto Fornitore*  Ingua del contatto Fornitore*  Ingua del contatto Fornitore*  Enali del contatto Fornitore*  Ingua del contatto Fornitore*  Ingua del contatto fornitore*  Ingua del contatto fornitore*  Ingua del contatto fornitore*  Ingua del contatto Fornitore*  Ingua del contatto fornitore*  Ingua del contatto fornitore*  Ingua del contatto Fornitore*  Ingua del contatto fornitore*  Ingua del contatto fornitore* Ingua del contatto fornitore* Ingua del contatto fornitore* Ingua del contatto fornitore* Ingua del contatto fornitore* Ingua del contat                              | Indirizzo *                                                   | + Via * ⑦ Numero civico ⑦             |      |
| Peese o regione * ?   Identificativo Fiscale (es. Partita IVA) *    INFORMAZIONI DI CONTATTO    INFORMAZIONI DI CONTATTO   Nome del Contatto Fornitore *    Cognome del Contatto Fornitore *    Email del Contatto Fornitore *    Lingua del contatto *    SELEZIONE SOCIETX  Per quale Società del Gruppo la tua azienda vuole propria? *                                                                                                    |                                                               | Codice postale * ⑦ Comune o città * ⑦ |      |
| Identificativo Fiscale (es. Partita IVA)*     INFORMAZIONI DI CONTATTO     Nome del Contatto Fornitore *   Cognome del Contatto Fornitore *   Email del Contatto Fornitore *   Lingua del contatto -     SELEZIONE SOCIETA'     Per quale Società del Gruppo la tua azienda vuole     proporsi? *     Intruia                                                                                                    |                                                               | Paese o regione * ⑦                   |      |
| INFORMAZIONI DI CONTATTO  Nome del Contatto Fornitore *  Cognome del Contatto Fornitore •  Email del Contatto Fornitore •  Lingua del contatto *  SELEZIONE SOCIETA'  Per quale Società del Gruppo la tua azienda vuole proporsi? *  Inuia Ann                                                                                                    | Identificativo Fiscale (es. Partita IVA) *                    |                                       |      |
| Nome del Contatto Fornitore •   Cognome del Contatto Fornitore •   Email del Contatto Fornitore •   Lingua del contatto •   SELEZIONE SOCIETA'   Per quale Società del Gruppo la tua azienda vuole proporsi? •                                                                                                    | NFORMAZIONI DI CONTATTO                                       |                                       |      |
| Cognome del Contatto Fornitore • Email del Contatto Fornitore • Lingua del contatto • SELEZIONE SOCIETA' Per quale Società del Gruppo la tua azienda vuole proporsi? •                                                                                                    | Nome del Contatto Fornitore *                                 |                                       |      |
| Email del Contatto Fornitore * Lingua del contatto * SELEZIONE SOCIETA' Per quale Società del Gruppo la tua azienda vuole proporsi? *                                                                                                    | Cognome del Contatto Fornitore *                              |                                       |      |
| Lingua del contatto * Contatto * Contatto *  | Email del Contatto Fornitore *                                |                                       |      |
| SELEZIONE SOCIETA' Per quale Società del Gruppo la tua azienda vuole proporsi? * Invia Anr                                                                                                    | Lingua del contatto *                                         | ~                                     |      |
| Per quale Società del Gruppo la tua azienda vuole<br>proporsi? *                                                                                                    | SELEZIONE SOCIETA'                                            |                                       |      |
| Invia Anr                                                                                                    | Per quale Società del Gruppo la tua azienda vuole proporsi? * | ~                                     |      |
|                                                                                                    |                                                               | Invia                                 | Annu |

#### Cliccare su Invia.

A questo punto il fornitore deve attendere l'approvazione dell'autocandidatura da parte di TREVIGroup e il conseguente invio dell'invito a registrarsi per diventare fornitore di TREVIGroup.

## 2 Accesso a SAP Business Network

Nel momento in cui TREVIGroup approverà la richiesta di Autocandidatura, il fornitore riceverà la seguente e-mail.

| Invito: registrarsi per diventare fornitore di TreviGroup - TEST Posta in arrivo ×                                                                                                    |     | ¢ | Ø |
|----------------------------------------------------------------------------------------------------|-----|---|---|
| aribasystem <s4system-prodeu+trevigroup-t.doc2035718161@eusmtp.ariba.com> 10:14 (38 minuti fa) a me ▼</s4system-prodeu+trevigroup-t.doc2035718161@eusmtp.ariba.com>                                                                                                    | ☆ 🤅 | ← | : |
| TreviGroup - TEST                                                                                                    |     |   |   |
| Registrarsi come fornitore di TreviGroup - TEST                                                                                                    |     |   |   |
| Gentile utente, aribasystem ha invitato la Sua società a eseguire la<br>registrazione per diventare fornitore di TreviGroup - TEST. Per iniziare, creare<br>un account gratuito in SAP Business Network. TreviGroup - TEST utilizza SAP<br>Business Network per gestire le attività di sourcing e approvvigionamento e per<br>collaborare con i fornitori. Se la società Fornitore Manuale dispone già di un<br>account SAP Business Network, accedere con i propri nome utente e<br>password. <u>Fare clic qui</u> per creare un account ora |     |   |   |

Tramite il link "**Fare clic qui**" il fornitore può procedere con la creazione di un account SAP Business Network cliccando su **Crea nuovo account** (vedi 2.1) o il login cliccando su **Utilizza account esistente** (vedi 2.2) qualora avesse già un account.

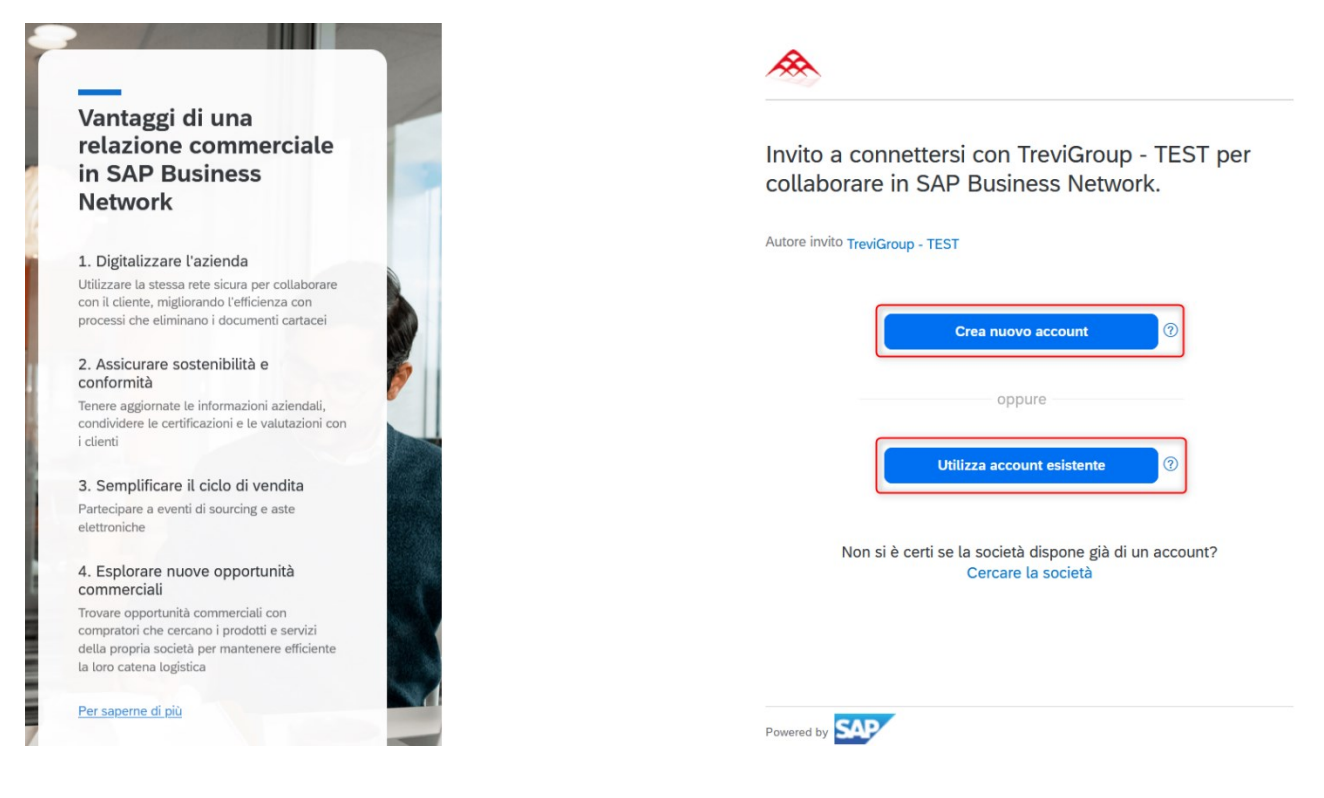

### 2.1 Creazione account

Per creare un account SAP Business Network il fornitore deve compilare i campi della pagina di creazione dell'account, quelli obbligatori sono contrassegnati con \*.

| Informazioni sulla società            | 0                   |                                                                                                    |
|---------------------------------------|---------------------|----------------------------------------------------------------------------------------------------|
| Numero DUNS                           |                     |                                                                                                    |
|                                       |                     | 0                                                                                                    |
| Non si conosce il proprio numero DU!  | <b>\S</b> ?         |                                                                                                    |
| Ragione sociale *                     |                     |                                                                                                    |
| Fornitore Manuale                     |                     |                                                                                                    |
| Paese o regione *                     |                     |                                                                                                    |
| Italia [ ITA ]                        | ~                   |                                                                                                    |
| Riga 1 indirizzo *                    |                     |                                                                                                    |
| Roma                                  |                     |                                                                                                    |
| Riga 2 indirizzo                      |                     |                                                                                                    |
|                                       |                     |                                                                                                    |
| Codice postale *                      |                     |                                                                                                    |
| 20121                                 |                     |                                                                                                    |
| Comune o città *                      |                     | Ho letto e accetto le Condizioni di utilizzo.                                                                    |
| Milano                                |                     | Accetto che SAP Business Network renda accessibili                                                               |
| Provincia, regione o stato *          |                     | alcune mie informazioni (della società) ad altri utenti e                                                        |
| Milano [ IT-MI ]                      | ~                   | al pubblico in base al mio ruolo in SAP Business                                                                 |
|                                       |                     | Network e alle impostazioni di visibilità del profilo<br>applicabili. Consultare l'Informativa sulla privacy per |
| Informazioni sull'account a           | mministratore 💿     | dettagli sul trattamento dei dati personali.                                                                     |
| Nome * Cog                            | iome *              |                                                                                                    |
| Mario                                 | ssi                 |                                                                                                    |
| Posta elettronica *                   |                     | Von sono un robot                                                                                                |
| fornitoretestariba@gmail.com          |                     | reCAPTCHA<br>Privacy - Termini                                                                                   |
| Utilizza l'indirizzo di posta elettre | onica come nome ute |                                                                                                    |
| Password * Ripe                       | tere la password *  | Crea account                                                                                                    |
| ۲                                     | ۲                   |                                                                                                    |

Dopo aver cliccato "**Crea account**" inserire le categorie merceologiche e le località di spedizione o servizio cliccando a destra su "**Browse**".

| Almost done! We just need a little bit more information.                                                            |             |
|----------------------------------------------------------------------------------------------------|-------------|
| Please provide the information below and you will be discovered by more customers looking for companies like yours. |             |
| Product and Service Categories                                                                                      |             |
| Enter Product and Service Categories Add                                                                            | -or- Browse |
| Ship-to or Service Locations                                                                                        | _           |
| Enter Ship-to or Service Location Add                                                                               | -or- Browse |
|                                                                                                    |             |
| Submit Remind me later Don't show this to me again                                                                  |             |

Queste categorie sono quelle relative a SAP Business Network e non sono corrispondenti all'albero merceologico di TREVIGroup.

Il fornitore può saltare questo passaggio cliccando su "Remind me later" or "Don't Show me Again".

Selezionare quelle corrispondenti al proprio Business.

Cliccare sulla freccia ">" per selezionare la categoria merceologica desiderata

Cliccare sulle ulteriori eventuali frecce per raggiungere il livello di dettaglio che corrisponde alla propria attività

Cliccare su "+" per aggiungere i prodotti e i servizi selezionati.

| Blowse Floduct and Service Categor                             | 162 | Clothing                           | 11 » | Athlatic featurar  | æ        |   | Davis hasts   |          |
|----------------------------------------------------------------|-----|------------------------------------|------|--------------------|----------|---|---------------|----------|
| Distribution & Conditioning Systems                            |     |                                    |      | Athletic Tootwear  | •        |   | Boys boots    |          |
| Drugs & Pharmaceuticals >                                      |     | Footwear                           |      | Boots              | •        |   | GIRLS DOOLS   | <b>U</b> |
| Education & Training Services >                                |     | Luggage, Handbags, Packs & Cases > |      | Overshoes >        | $(\pm)$  |   | Infants boots | (+)      |
| Educational Supplies, Musical Instruments &                    | >   | Personal Care Products >           | >    | Sandals >          | $\oplus$ | > | Mens boots    | Ð        |
| Toys >                                                         |     | Sewing Supplies & Accessories >    |      | Shoe accessories > | $\oplus$ |   | Womens boots  | $\oplus$ |
| Electrical Systems & Lighting >                                |     |                                    |      | Shoes >            | $\oplus$ |   |               |          |
| Electronic Components & Supplies >                             |     |                                    |      | Slippers >         | $\oplus$ |   |               |          |
| Environmental Services >                                       |     |                                    |      | outpero y          |          |   |               |          |
| My Selections (1)           Boys boots (View)           Remove |     |                                    |      |                    |          |   |               |          |
|                                                                |     |                                    |      |                    |          |   | Cancel        | ОК       |

Le categorie merceologiche selezionate saranno visibili nella sezione "My selections".

Per eliminare una categoria da quelle selezionate cliccare nel relativo quadrato a fianco e poi su "Remove".

Cliccare su "OK" per continuare e confermare le categorie selezionate.

#### 2.2 Login

Qualora il fornitore avesse un account SAP Business Network può effettuare il login inserendo Nome utente e Password.

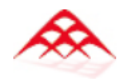

## Accedere per connettersi con TreviGroup - TEST

| Nome utente*             |   |
|--------------------------|---|
| Nome utente dimenticato? |   |
| Password*                |   |
|                          | ۲ |
| Password dimenticata?    |   |
| Connetti                 |   |

Il fornitore, per proseguire, deve accettare le Condizioni di Utilizzo

| Accetta Condizioni di utilizzo                                                                                                    | × |
|----------------------------------------------------------------------------------------------------|---|
| Selezionare la seguente casella per continuare.<br>Ho letto e accetto le <u>Condizioni di utilizzo</u><br>È necessario accettare le Condizioni di utilizzo |   |

Nota: ulteriori autorizzazioni utente diventeranno disponibili, effettuare l'assegnazione appropriata all'utente nell'account.

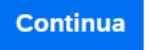

## **3 Registrazione Fornitore**

Dopo aver effettuato il login, il Fornitore può visualizzare nella pagina principale, sotto la voce **Ariba Proposals and Questionnaires**, il **Questionario di registrazione** 

| Ariba Proposals and Questionnaires | Account standard                                        | I                                                                   | MODALITÀ DI VERIFICA                                   | 5                                      | (?) VA   |
|------------------------------------|---------------------------------------------------------|---------------------------------------------------------------------|--------------------------------------------------------|----------------------------------------|----------|
| Q8 - TEST TREVIGROUP - TEST ALTR   | 0                                                       |                                                                     |                                                        |                                        |          |
| Nessuna richiesta corrispondente.  | Gentile Fornitore, benver<br>sezioni dei questionari di | nuto nella sezione del Gruppo T<br>Registrazione, Qualifica e dei C | revi nel suo profilo Ariba Network. All<br>Certificati | interno di questa pagina può trovare l | e 🐼      |
|                                    | Pagina iniziale                                         |                                                                     |                                                        |                                        |          |
|                                    | Eventi                                                  |                                                                     |                                                        |                                        | =        |
|                                    | Titolo ID                                               | Orario di fine ↓                                                    | Tipo evento                                            | Partecipato                            |          |
|                                    |                                                         |                                                                     | Nessuna voce                                           |                                        |          |
|                                    | Questionari per la reg                                  | istrazione                                                          |                                                        |                                        | =        |
|                                    | Titolo                                                  |                                                                     | ID                                                     | Orario di fine \$                      | Stato    |
|                                    | ▼ Stato: Aperto (1)                                     | _                                                                   |                                                        |                                        |          |
|                                    | Questionario di registrazione                           | •                                                                   | Doc2035718161                                          | 13/7/2024 10:14                        | Invitato |

Per accedere al questionario e compilarlo il fornitore deve cliccare sul titolo del Questionario.

#### 3.1 Compilazione e Invio Questionario di registrazione

All'interno del questionario ci sarà, oltre al contenuto, il tempo rimanente per la compilazione.

Dopo aver compilato il questionario, il fornitore può inviarlo per l'approvazione cliccando su **Invia** e attendere che venga Approvato o Rifiutato.

| Console                                                   | Doc2035718161.Questiona                                                                                                    | rio di registrazione                      | Tempo rimanente<br>29 giorni 22:41:35 |
|-----------------------------------------------------------|----------------------------------------------------------------------------------------------------|-------------------------------------------|---------------------------------------|
| Messaggi evento<br>Dettagli evento<br>Cronologia risposte | Tutto il contenuto                                                                                                    | • I si Tempo rimanente<br>29 giorni 22:41 |                                       |
| Team di risposta                                          | Nome 1                                                                                                    |                                           |                                       |
|                                                           |                                                                                                    |                                           |                                       |
| ▼ Contenuto evento<br>Tutto il contenuto                  | 1.1<br>La tua Società ha preso visione ed<br>accetta il Modello Organizzativo 231,<br>il Codice Etico ed il Codice di<br>Condette Terristico                                   | * 🗍 si                                    |                                       |
| 1 PREREQUISITI                                            | Vedere link al sito sez. fornitori<br>https://www.trevigroup.com/it/esg-<br>criteria                                                                                           |                                           |                                       |
| 2 INFORMAZIONI<br>GENERALI<br>3 DATI FINANZIARI           | 1.2<br>La tua società ha preso visione e<br>accetta la nostra politica di Gestione<br>della Privacy?<br>Vedere link al sito sez, fornitori<br>blere danue descritore ne confid | * Si                                      |                                       |
| L                                                         | informativa-privacy                                                                                                    |                                           |                                       |
|                                                           | ▼ 2 INFORMAZIONI GENERALI                                                                                                    |                                           |                                       |

|                                              |                                                                                                    |                                 | C |
|----------------------------------------------|----------------------------------------------------------------------------------------------------|---------------------------------|---|
| Tutto il contenuto                           | (o con aziende dei nostro<br>gruppo) in passato?                                                                                              | ·                               |   |
| 1 PREREQUISITI<br>2 INFORMAZIONI<br>GENERALI | 2.17 Indicare la ragione sociale<br>dei principali clienti serviti negli<br>ultimi 3 anni nel settore<br>costruzioni o macchine<br>operatrici | *                               |   |
| 3 DATI FINANZIARI                            | 2.18 Allega Visura CCIAA in corso di validità                                                                                                 | Allega un file                  |   |
|                                              | <b>3 DATI FINANZIARI</b>                                                                                                    |                                 |   |
|                                              | 3.1 Fatturato dell'ultimo anno<br>(la valuta di riferimento è EUR,<br>se non disponibile inserire 0)                                          | *                               |   |
|                                              | <ol> <li>Fatturato del penultimo<br/>anno (la valuta di riferimento è<br/>EUR, se non disponibile inserire<br/>0)</li> </ol>                  | *                               |   |
|                                              | <ul> <li>3.3 Fatturato del terz'ultimo<br/>anno (la valuta di riferimento è<br/>EUR, se non disponibile inserire<br/>0)</li> </ul>            | *                               |   |
|                                              | (*) indica un campo                                                                                                    | o richiesto                     |   |
|                                              | Invia Salva bozza                                                                                                    | Crea messaggio Importa da Excel |   |

Per confermare l'invio del questionario, il fornitore deve cliccare su OK.

## ✓ Inviare la risposta? Fare clic su OK per inviare.

| ОК | Annulla |
|----|---------|
|----|---------|

Nel momento in cui TREVIGroup approverà il questionario di registrazione il fornitore riceverà la seguente e-mail

Approvata: registrazione fornitore con TreviGroup - TEST Posta in arrivo ×

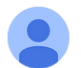

Amministratore Ariba <no-reply@eusmtp.ariba.com> a me 🔻

TreviGroup - TEST

Gentile Mario Rossi,

Congratulazioni, la registrazione fornitore è stata approvata.

Accedere al portale per fornitori per verificare se è necessario completare attività o ottenere qualifiche prima di poter avviare attività commerciali con TreviGroup - TEST.

Fare clic qui

Cordiali saluti TreviGroup - TEST 12:14 (5 ore fa)

☆

#### 3.2 Modifica Questionario di registrazione

Il fornitore può, in qualsiasi momento, aggiornare il Questionario di registrazione.

Per farlo deve selezionare "**Ariba Proposals & Questionnaires**" dal menu a tendina e cliccare sul questionario di registrazione da modificare.

| Ariba Proposals and Questionnaires | Account standard                                                   | MODALITÀ DI VERI                                                                      | FICA                               | ■ ? ?                      | VA |
|------------------------------------|--------------------------------------------------------------------|---------------------------------------------------------------------------------------|------------------------------------|----------------------------|----|
| Q8 - TEST TREVIGROUP - TEST ALTR   | 0                                                                  |                                                                                       |                                    |                            |    |
| Nessuna richiesta corrispondente.  | Gentile Fornitore, benvenuto n<br>sezioni dei questionari di Regis | ella sezione del Gruppo Trevi nel suo profil<br>trazione, Qualifica e dei Certificati | o Ariba Network. All'interno di qu | esta pagina può trovare le | ⊗  |
|                                    | Pagina iniziale                                                    |                                                                                       |                                    |                            |    |
|                                    | Eventi                                                             |                                                                                       |                                    |                            |    |
|                                    | Titolo ID Or                                                       | rario di fine ↓                                                                       | Tipo evento                        | Partecipato                |    |
|                                    |                                                                    | Nessun                                                                                | a voce                             |                            |    |
|                                    | Questionari per la registra                                        | zione                                                                                 |                                    |                            |    |
|                                    | Titolo                                                             | ID                                                                                    | Orario di fine \downarrow          | Stato                      |    |
|                                    | ▼ Stato: Aperto (1)                                                |                                                                                       |                                    |                            |    |
|                                    | Questionario di registrazione                                      | Doc2035718161                                                                         | 7/7/6107 14:16                     | Registrazione effettuata   |    |

#### Cliccare su Riesamina risposta

| Console                                 |                                                                                                    |                    |
|-----------------------------------------|----------------------------------------------------------------------------------------------------|--------------------|
| Messaggi evento<br>Dettagli evento      | È stata inviata una risposta a questo evento. Grazie per aver partecipato all'evento.                                                                                                    |                    |
| Cronologia risposte<br>Team di risposta |                                                                                                    | Riesamina risposta |
| <ul> <li>Contenuto evento</li> </ul>    | Tutto il contenuto                                                                                                    |                    |
| Tutto il contenuto                      | Nome 1                                                                                                    |                    |
| 1 PREREQUISITI                          | V 1 PREREQUISITI                                                                                                    |                    |
| 2 INFORMAZIONI<br>GENERALI              | 1.1<br>La tua Società ha preso visione ed accetta il Modello Organizzativo 231, il Codice Etico<br>ed il Codice di Condotta Fornitori?<br>Vedere link al sito sez. fornitori<br>https://www.trevioruo.com/it/eso-criteria | Si                 |
| 3 DATI FINANZIARI                       | 1.2<br>La tua società ha preso visione e accetta la nostra política di Gestione della Privacy?<br>Vedere link al sito sez. fornitori<br>https://www.trevigroup.com/ll/informativa-privacy                                 | Si                 |
|                                         | ▼ 2 INFORMAZIONI GENERALI                                                                                                    |                    |
|                                         | 2.1 Ragione Sociale (riga 1)                                                                                                    | Fornitore Manuale  |

Si apre una pop up che avvisa che è già stata inviata una risposta a quel determinato evento. Cliccare su "**OK**"

#### ▲ Riesaminare risposta?

È stata già inviata una risposta a questo evento. Se si desidera riesaminare la risposta, fare clic su OK.

| ок | Annulla |
|----|---------|
|    |         |

A questo punto il fornitore può apportare le modifiche al Questionario e Inviarlo nuovamente in approvazione cliccando su **Invia** 

| Messaggi evento<br>Dettagli evento<br>Grandagia ricporto | Tutto il contenuto                                                                                     |                                             |
|----------------------------------------------------------|----------------------------------------------------------------------------------------------------|---------------------------------------------|
| Team di risposta                                         | Nome 1                                                                                                 |                                             |
|                                                          | ▼ 1 PREREQUISITI                                                                                       |                                             |
| <ul> <li>Contenuto evento</li> </ul>                     | 1.1<br>La tua Società ha preso visione ed<br>accetta il Modello Organizzativo 231                      |                                             |
| Tutto il contenuto                                       | il Codice Etico ed il Codice di<br>Condotta Fornitori?                                                 | ✓ si                                        |
| 1 PREREQUISITI                                           | https://www.trevigroup.com/it/esg-<br>criteria                                                         |                                             |
| 2 INFORMAZIONI<br>GENERALI                               | 1.2<br>La tua società ha preso visione e<br>accetta la nostra politica di Gestione<br>della Privacy? * | ✓ sì                                        |
| 3 DATI FINANZIARI                                        | Vedere link al sito sez. fornitori (*) indica un campo richies                                         | sto                                         |
|                                                          | Invia Ricarica ultima offerta                                                                          | Salva bozza Crea messaggio Importa da Excel |

Per confermare l'invio del questionario, il fornitore deve cliccare su **OK**.

| $\checkmark$ | Inviare la risposta?         |         |  |  |  |
|--------------|------------------------------|---------|--|--|--|
| Fare         | Fare clic su OK per inviare. |         |  |  |  |
|              | ОК                           | Annulla |  |  |  |

## 4 Qualifica Fornitore

Amministratore Ariba <no-reply@eusmtp.ariba.com>

Qualora TREVIGroup facesse partire un processo di Qualifica per il Fornitore, lo stesso riceverebbe la seguente e-mail

Coordinatore TreviSpa di TreviGroup - TEST invita a partecipare al Processo di Qualifica Posta in arrivo ×

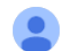

a me 🦷

TreviGroup - TEST

Gentile Mario Rossi,

Compilare i questionari elencati e inviarli entro le date specificate. I questionari sono necessari per completare il Processo di Qualifica. Grazie per il tempo che si vorrà dedicare ai questionari.

Riepilogo processo Processo: Processo di Qualifica Categoria merceologica: Forniture (attrezzature, carpenterie, componenti, ecc) Area geografica: All Società: All Proprietario processo: Coordinatore TreviSpa Messaggio: Riepilogo questionario

Nome Assegnatario Scadenza risposta
Questionario di qualifica Mario Rossi 13 luglio 2024 alle 05:17

Fare clic qui per visualizzare il processo.

Cordiali saluti Il team SAP Ariba

Il fornitore può accedere al Questionario di qualifica cliccando sul link all'interno della e-mail **Questionario di qualifica** o dalla propria pagina principale

| Questionari per la registrazione |                  |                |                  |            |                 |                |
|----------------------------------|------------------|----------------|------------------|------------|-----------------|----------------|
| Titolo                           | ID               |                | Orario di fine 🕴 | Stato      |                 |                |
| ▼ Stato: Aperto (1)              |                  |                |                  |            |                 |                |
| Questionario di registrazione    | Doc20            | 035718161      | 7/7/6107 14:16   | Regist     | razione effettu | iata           |
| Questionari per la qualifica     |                  |                |                  |            |                 |                |
| Titolo ID                        | Orario di fine ↓ |                | Prodotto         | Regioni    | Sta             | ato            |
|                                  |                  | Nessun         | a voce           |            |                 |                |
| Questionari                      |                  |                |                  |            |                 |                |
| Titolo                           | ID               | Orario di fine | Prodotto         |            | Regioni S       | Stato          |
| ▼ Stato: Aperto (1)              |                  |                |                  |            |                 |                |
| Questionario di qualifica        | Doc2036582166    | 13/7/2024 14:1 | .7 Tutte le cat  | egorie All | All All S       | Senza risposta |

#### 4.1 Compilazione e Invio Questionario di Qualifica

All'interno del Questionario, oltre al contenuto, il fornitore ha a disposizione il tempo rimanente per rispondere.

| Console                                                   | Doc2036582166.Questionario di qualifica                                                   | Tempo rimanente<br>29 giorni 23:54:40                           |
|-----------------------------------------------------------|-------------------------------------------------------------------------------------------|-----------------------------------------------------------------|
| Messaggi evento<br>Dettagli evento<br>Cropologia risposte | Tutto il contenuto                                                                        | ■   ≈                                                           |
| Team di risposta                                          | Nome †                                                                                    |                                                                 |
|                                                           | 1 Quale tipologia di prodotto / servizio fornisce la tua Azienda?                         | * Forniture (attrezzature, carpenterie, componenti, ecc) $\sim$ |
| ▼ Contenuto evento                                        | 2 AMBIENTE                                                                                |                                                                 |
| Tutto il contenuto                                        | V 2.1 AMBIENTE                                                                            |                                                                 |
| 2 AMBIENTE                                                | 2.1.1 La tua Azienda ha la certificazione ISO 14001 (Ambiente) o equivalente (es.: EMAS)? | * Non specificato V                                             |
| 3.500141                                                  | 2.2 ENERGIA                                                                               |                                                                 |
| 3 SOCIAL                                                  | 2.2.1 La tua azienda ha la certificazione ISO 50001 (Energia)?                            | * Non specificato V                                             |
| 4 GOVERNANCE                                              | V 2.3 GAS SERRA                                                                           |                                                                 |
| 5 INFORMAZIONI<br>MITTENTE                                | 2.3.1 La tua azienda è certificata ISO 14064 (Gas Serra)?                                 | * Non specificato V                                             |
|                                                           | V 3 SOCIAL                                                                                |                                                                 |

Rispondendo positivamente alle domande relative alle certificazioni, il fornitore deve inserire, oltre all'allegato contenente la certificazione, anche la data di scadenza della stessa.

| ▼ 2.1 AMBIENTE                                                                            |                 |
|-------------------------------------------------------------------------------------------|-----------------|
| 2.1.1 La tua Azienda ha la certificazione ISO 14001 (Ambiente) o equivalente (es.: EMAS)? | ★ Sì ∨          |
| ▼ 2.1.2 Allega certificazione ISO 14001 (Ambiente) o equivalente (es.: EMAS)              |                 |
| 2.1.2.1 Data di scadenza                                                                  | *               |
| 2.1.2.2 Allegato                                                                          | *Allega un file |

Cliccando su **Allega un file** il fornitore può selezionare il file da aggiungere al questionario tramite il tasto **Sfoglia** e cliccando successivamente su **OK**.

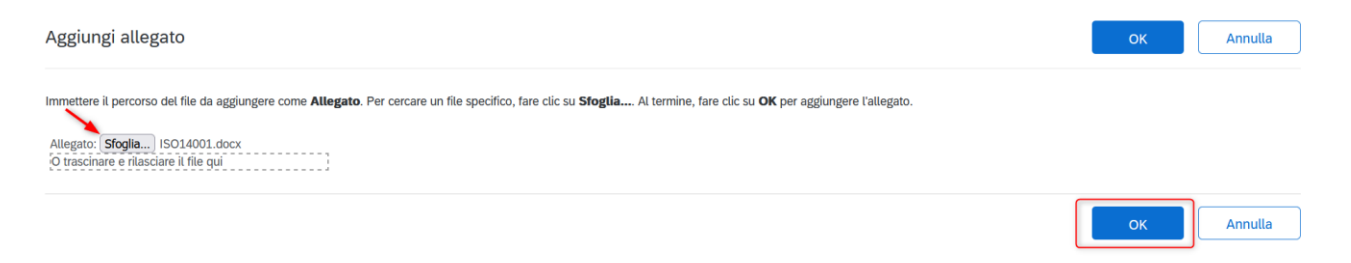

Rispondendo "No" alle domande sulle certificazioni il fornitore deve rispondere a domande alternative che compariranno in caso di risposta negativa sulla certificazione.

Alcune domande rappresentano dei requisiti minimi vincolanti per il buon esito della Qualifica.

#### Dopo aver compilato il questionario di qualifica cliccare su Invia

| 4.4.15 Inetta tua azientua esiste un piano di emergenza di recupero dei dati (Disaster Recovery Pitan)?                                                           | ы v    |
|----------------------------------------------------------------------------------------------------|--------|
| ▼ 4.5 PRIVACY                                                                                                    |        |
| 4.5.1 Nel caso in cui la tua azienda tratti Dati Personali del Gruppo Trevi, è applicato un sistema per la loro protezione in conformità al GDPR REG UE 2016/679? | * Sì ~ |
| ▼ 5 INFORMAZIONI MITTENTE                                                                                                    |        |
| 5.1 Confermo che le informazioni inserite in questo Portale allo scopo della qualifica sono veritiere, accurate e complete per<br>quanto in mia conoscenza        | * 🖌 Sì |
| 5.2 Confermo di essere debitamente autorizzato a completare il processo di qualifica a nome della mia Società                                                     | * 🗸 Sì |
| (*) indica un campo richiesto                                                                                                    |        |
| Invia Salva bozza Crea messaggio Importa da Excel                                                                                                    |        |

Confermare l'invio del Questionario cliccando su OK.

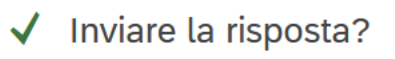

Fare clic su OK per inviare.

| ок | Annulla |
|----|---------|
|    | Annutta |

Il fornitore riceve la seguente e-mail nel momento in cui TREVIGroup approva il questionario di Qualifica:

| Aggiornamento processo: Irev                                                                                     | Posta in arrivo ×                                                                       |  |
|----------------------------------------------------------------------------------------------------|-----------------------------------------------------------------------------------------|--|
| Amministratore Ariba <no-reply@eusmtp.ariba.com< th=""><th>14:47 (5 minuti fa)</th></no-reply@eusmtp.ariba.com<> | 14:47 (5 minuti fa)                                                                     |  |
|                                                                                                    | TreviGroup - TEST                                                                       |  |
|                                                                                                    | Gentile Mario Rossi,                                                                    |  |
|                                                                                                    | Per esaminare i dettagli, andare alla pagina dei dettagli del processo <u>Fare clic</u> |  |
|                                                                                                    | ere eventuali domande, contattare il proprietario del processo.                         |  |
|                                                                                                    | Riepilogo processo<br>Bracasa Bracasa di Qualifica                                      |  |
|                                                                                                    | Categoria merceologica: Forniture (attrezzature, carpenterie, componenti, ecc)          |  |
|                                                                                                    | Società: All                                                                            |  |
| I                                                                                                    | Nuova decisione: Qualifica approvata                                                    |  |
| I                                                                                                    | Proprietario processo: Coordinatore TreviSpa                                            |  |
|                                                                                                    | Cordiali saluti                                                                         |  |
| I                                                                                                    | II team SAP Ariba                                                                       |  |

#### 4.2 Modifica Questionario di Qualifica

Il fornitore può, in qualsiasi momento, aggiornare il questionario di Qualifica, ad esempio per caricare un certificato aggiornato all'avvicinarsi della sua scadenza.

Per farlo deve selezionare "**Ariba Proposals & Questionnaires**" dal menu a tendina e cliccare sul questionario di qualifica da modificare.

| Ariba Proposals and Questionnaire | s                                                                                                    |                                                                                                    | MODALITÀ DI VERIFIC       | 24            |                |                        |                          |
|-----------------------------------|----------------------------------------------------------------------------------------------------|----------------------------------------------------------------------------------------------------|---------------------------|---------------|----------------|------------------------|--------------------------|
| Q8 - TEST TREVIGROUP - TEST ALT   | IRO•                                                                                                    |                                                                                                    |                           |               |                |                        |                          |
| Nessuna richiesta corrispondente. | Gentile Fornitore, benvenuto nella sezione del Gruppo Trevi nel suo profilo Ariba Network. All'interno di questa pagina può trovare le sezioni dei questionari di Registrazione, Qualifica e dei Certificati |                                                                                                    |                           |               |                |                        |                          |
|                                   | Pagina iniziale                                                                                                    |                                                                                                    |                           |               |                |                        |                          |
|                                   | Eventi                                                                                                    |                                                                                                    |                           |               |                |                        |                          |
|                                   | Titolo                                                                                                    | ID                                                                                                    | Orario di fine \$         |               | Tipo event     | 0                      | Partecipato              |
|                                   |                                                                                                    |                                                                                                    |                           |               | Nessuna voce   |                        |                          |
|                                   | Questionari per la reg                                                                                                    | istrazione                                                                                                    |                           |               |                |                        |                          |
|                                   | Titolo                                                                                                    |                                                                                                    |                           | ID            | Orari          | o di fine ↓            | Stato                    |
|                                   | ▼ Stato: Aperto (1)                                                                                                    |                                                                                                    |                           |               |                |                        |                          |
|                                   | Questionario di registrazione                                                                                                    | e de la companya de la companya de la |                           | Doc2035718161 | 7/7/6          | 107 14:16              | Registrazione effettuata |
|                                   | Questionari per la qua                                                                                                    | alifica                                                                                                    |                           |               |                |                        |                          |
|                                   | Titolo                                                                                                    | ID                                                                                                    | Orario di fine \downarrow |               | Prodotto       | R                      | egioni                   |
|                                   |                                                                                                    |                                                                                                    |                           |               | Nessuna voce   |                        |                          |
|                                   | Questionari                                                                                                    |                                                                                                    |                           |               |                |                        |                          |
|                                   | Titolo                                                                                                    |                                                                                                    | ID                        | Ora           | ario di fine ↓ | Prodotto               | Regioni                  |
|                                   | ▼ Stato: Aperto (1)                                                                                                    |                                                                                                    |                           |               |                |                        |                          |
|                                   | Questionario di qualifica                                                                                                    |                                                                                                    | Doc2036582166             | 7/7           | 7/6107 16:53   | Tutte le categorie All | All All                  |

#### Cliccare su Riesamina risposta

| Messaggi evento<br>Dettagli evento<br>Cronologia risposte | Se il cliente ha richiesto un aggiornamento relativo al questionario, fare clic su <b>Rivedi risposta</b> e inviare nuovamente le ri<br>risposte attuali, il cliente potrà completare la valutazione solo dopo che si inviato nuovamente il questionario. | sposte. Anche se non è necessario modificare le           |
|-----------------------------------------------------------|----------------------------------------------------------------------------------------------------|-----------------------------------------------------------|
| Team di risposta                                          |                                                                                                    |                                                           |
| ▼ Contenuto evento                                        | Riesamina risposta                                                                                                    |                                                           |
| Tutto il contenuto                                        | Tutto il contenuto                                                                                                    |                                                           |
| 2 AMBIENTE                                                | Nome †                                                                                                    |                                                           |
|                                                           | 1 Quale tipologia di prodotto / servizio fornisce la tua Azienda?                                                                                                    | Forniture (attrezzature, carpenterie,<br>componenti, ecc) |
| 3 SOCIAL                                                  | 3 SOCIAL V 2 AMBIENTE                                                                                                    |                                                           |
| 4 GOVERNANCE                                              | 2.1 AMBIENTE                                                                                                    |                                                           |
| 5 INFORMAZIONI                                            | 2.1.1 La tua Azienda ha la certificazione ISO 14001 (Ambiente) o equivalente (es.: EMAS)?                                                                                                    | Sì                                                        |
| MITTENTE                                                  | ▼ 2.1.2 Allega certificazione ISO 14001 (Ambiente) o equivalente (es.: EMAS)                                                                                                    |                                                           |
|                                                           | AAAA Puu Buudunu                                                                                                    | hum on the open                                           |

Si apre una pop up che avvisa che è già stata inviata una risposta a quel determinato evento. Cliccare su "**OK**"

#### ⚠ Riesaminare risposta?

È stata già inviata una risposta a questo evento. Se si desidera riesaminare la risposta, fare clic su OK.

| ок | Annulla |
|----|---------|
|    |         |

A questo punto il fornitore può apportare le modifiche al Questionario e Inviarlo nuovamente in approvazione cliccando su **Invia** 

| Messaggi evento<br>Dettagli evento | Tutto il contenuto                                                                        |                                                                 |  |  |
|------------------------------------|-------------------------------------------------------------------------------------------|-----------------------------------------------------------------|--|--|
| Team di risposta                   | Nome 1                                                                                    |                                                                 |  |  |
|                                    | 1 Quale tipologia di prodotto / servizio fornisce la tua Azienda?                         | * Forniture (attrezzature, carpenterie, componenti, ecc) $\sim$ |  |  |
| ▼ Contenuto evento                 | Z AMBIENTE                                                                                |                                                                 |  |  |
| Tutto il contenuto                 | ▼ 2.1 AMBIENTE                                                                            |                                                                 |  |  |
| 2 AMBIENTE                         | 2.1.1 La tua Azienda ha la certificazione ISO 14001 (Ambiente) o equivalente (es.: EMAS)? | * Si ~                                                          |  |  |
| 3.500141                           | ▼ 2.1.2 Allega certificazione ISO 14001 (Ambiente) o equivalente (es.: EMAS)              |                                                                 |  |  |
| 3 SOCIAL                           | 2.1.2.1 Data di scadenza                                                                  | * lun, 30 giu, 2025                                             |  |  |
| 4 GOVERNANCE                       | 2.1.2.2 Allegato                                                                          | ★ 🕑 ISO14001.docx ∨ Aggiorna file Elimina file                  |  |  |
| 5 INFORMAZIONI<br>MITTENTE         | (*) indica un campo richiesto                                                             |                                                                 |  |  |
|                                    | Invia Ricarica ultima offerta Salva bozza Crea messag                                     | igio Importa da Excel                                           |  |  |

Per confermare l'invio del questionario, il fornitore deve cliccare su OK.

#### ✓ Inviare la risposta?

Fare clic su OK per inviare.

| ОК | Annulla |
|----|---------|
|----|---------|